## **Citrix Installation Instruction**

Click on the following link: Download Citrix Workspace App for Windows, Mac and Chrome - Citrix and then click on the "Download" button.

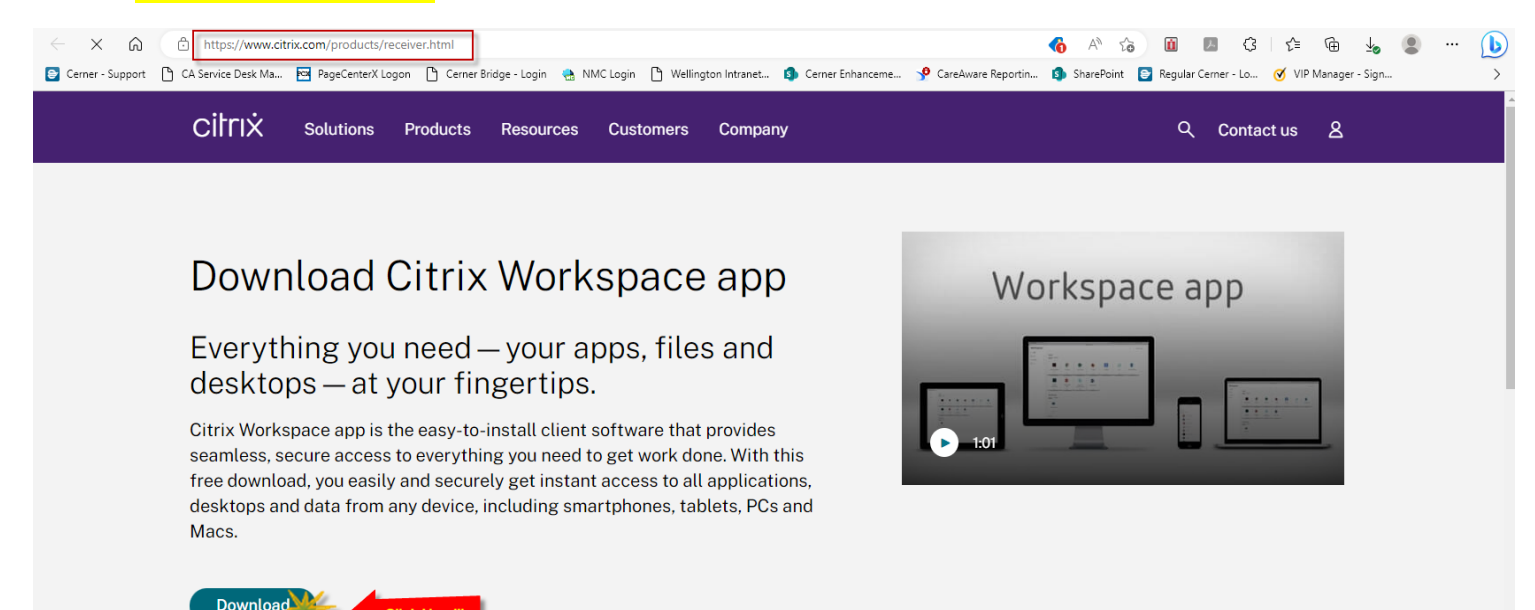

## For Windows: Look for "Workspace app for Windows Current Release", click on the hyperlink to down and install the Citrix Workspace app for Windows.

- Earlier Versions of Workspace app for Chrome (48)
- Earlier Versions of
  Workspace app for HTML5 (42)
- Earlier Versions of Workspace app for Windows (38)
- Earlier Versions of

- Workspace app for Windows
  - Workspace app for Windows Current Release
    - Citrix Workspace app 2303 for Windows Mar 29, 2023 NEW
- Click here to Download and Install
- Workspace app for Windows Long Term Service Release

## **Citrix Installation Instruction**

For Mac: Scroll down and look for "Workspace app for Mac" and click the drop down until you see the hyperlink for Citrix Workspace app for Mac.

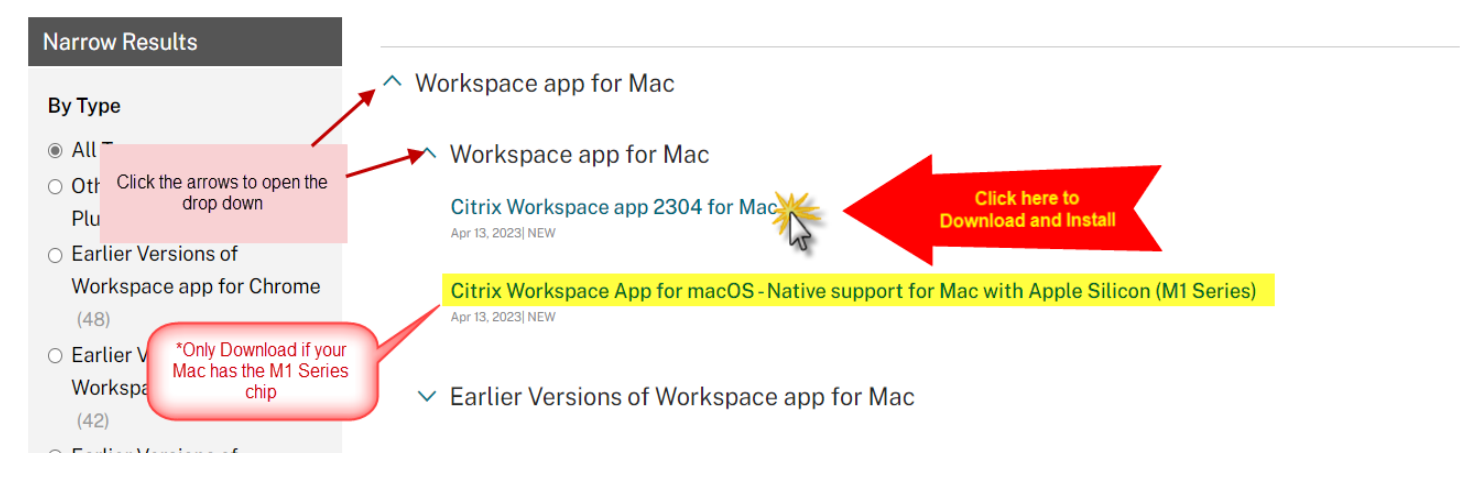

\*\*\*Download, install, and restart your computer. Please follow the attachment labeled "CernerFusion 2FA Tip Sheet UPDATED ENDUSER Directions" if need help on accessing our EMR.